#### ACTIVARE SERVICIU RO-ALERT PENTRU TELEFOANELE KRUGER&MATZ

Pentru activarea serviciului RO-Alert pe telefoanele Kruger&Matz vă rugăm să urmați pașii de mai jos:

## 1. Smartphone Kruger&Matz

#### Setări în limba română:

Se accesează:

Mesaje – Setări - General – Setări transmisie celulară – Bifezi Difuzare celulă (Primește SMS difuzare celulă – pentru Android 7.0)–- Selectezi SIM 1 sau SIM 2 – Adăugare canal–

Nume canal: RO-Alert,

Număr canal - 4370, sau 4371, sau 4375, sau 4379, sau 4381,

Bifați Activați canalul - OK

# English settings:

Messaging– Settings – General – Cell broadcast - OK- Cell broadcast settings – Cell broadcast (Receive Cell Broadcast SMS for Android 7.0)– Select SIM 1 or SIM 2 – Add Channel –

Channel name: RO-Alert,

Channel number - 4370,4371,4375,4379,4381,

**Enable the channel – OK** 

# 2. Telefonul Kruger&Matz Iron 2s cod produs KM0460

## Setări în limba română:

Se accesează: Mesaje – Mesaj difuzat – SIM1 – Mod primire – Pornit – Setări canal – Bifați 4370 sau 4371 sau 4375 sau 4379 sau 4381 – Adăugare

# English settings:

Messaging – Broadcast messages – SIM 1 – Receive mode – ON – Channel settings – Choose number 4370,4371,4375,4379,4381 – Add channel

#### 3. Modelele Move 6 Mini

Allow Wireless Alerts - Cell Broadcast- Channel Settings + Channel Name, Channel number - Enable notifications - OK

#### 4. Modelele Flow 7

Mesaje - Setari - Avansate - Alerta de urgenta wireless - activare

### 5. Modelele Flow 7S

Setari - Cautare cuvantul "Alerte" - Alerte Urgenta - activare